## เครื่องมือวัดคุณภาพวารสาร SCImado $(\bigcirc)$

SCImago Journal Rank คือ ดัชนีชี้วัด Journal Performance Metrics ที่นิยมใช้ในการประเมินคุณภาพวารสารตามหลักสากล เครื่องมือนี้ช่วยให้ ้นักวิจัยทราบคะแนนชี้วัดของ Journal ต่างๆ เพื่อนำมาวิเคราะห์คุณภาพ วารสารวิจัยจากจำนวนตีพิมพ์บทความ และจำนวนการอ้างอิง โดยใช้ข้อมูลการ อ้างอิงจากฐานข้อมูล Scopus

ซึ่งคุณภาพ ความน่าเชื่อถือ และชื่อเสียง (Prestige) ของวารสารจะมีผล

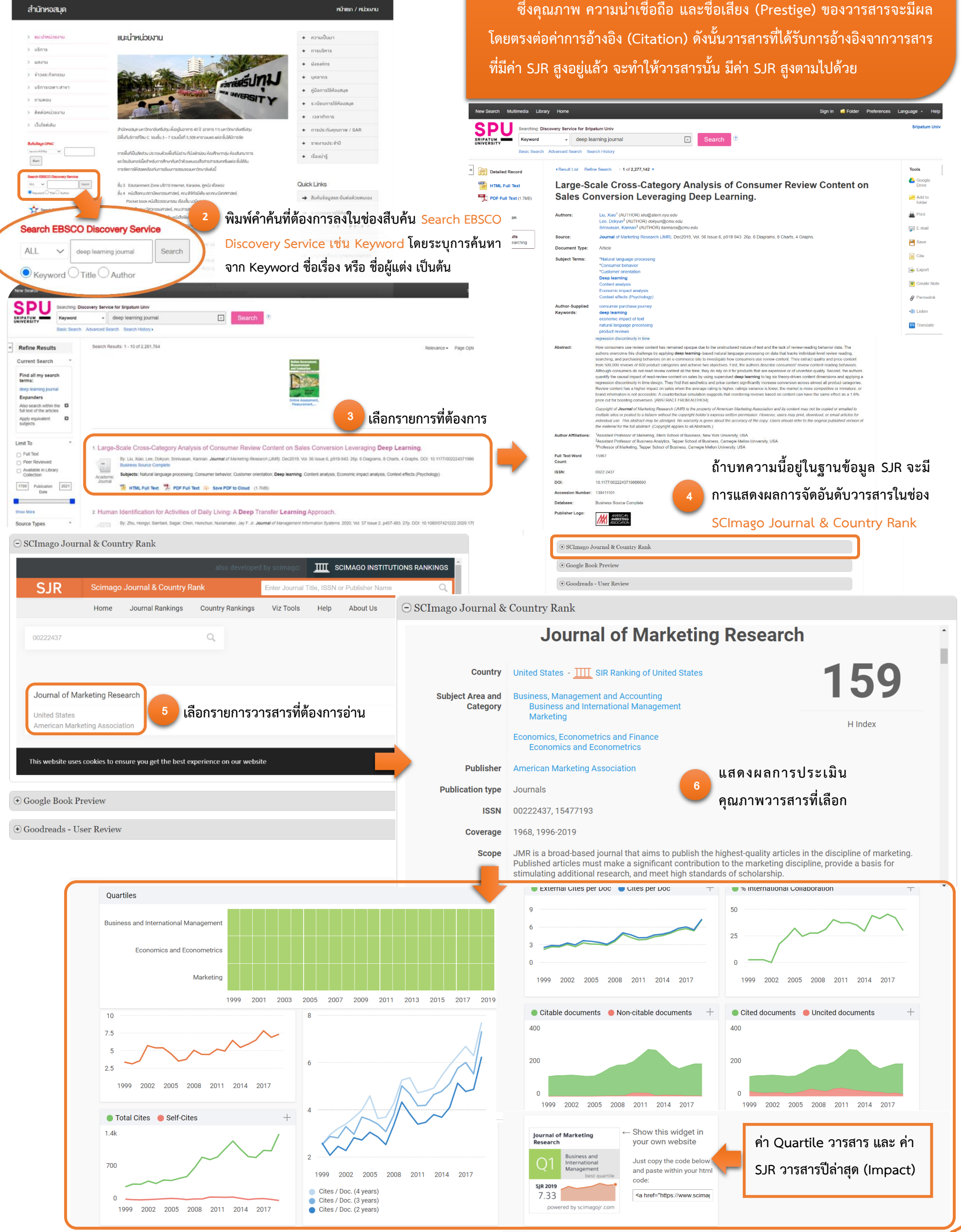

LIBRARY

🚹 😏 🎽 🞯 тн ен

คณะและหลักสูตร

นักศึกษา บุคลากร

**C** 02-558-6888

ขั้นตอนการเข้าใช้บริการ

SPU

เปิดเว็บไซต์สำนักหอสมุด (Website: library.spu.ac.th) @ SPU

ข้อมูลอ้างอิ่งจาก SCImago Journal & Country Rank (http://www.scimagojr.com ของ SCImago Lab)